## CARGA DE IMÁGENES A "ARCHIVO FOTOGRÁFICO"

REMAS

SIAFESON

1. Acceder a REMAS a la sección de MANTENIMIENTO y dar clic en ARCHIVO FOTOGRÁFICO.

| Bienv<br>Status C | e <b>nido</b><br>Online | <b>(</b> | Mantenimiento - <b>REMAS</b>           |
|-------------------|-------------------------|----------|----------------------------------------|
|                   |                         |          |                                        |
| 🛃 Tab             |                         |          | Captura de formato de limpieza (DRIVE) |
|                   |                         |          | Archivo fotográfico (DRIVE)            |
| 😕 Bole            |                         |          |                                        |
| 🍽 Rep             |                         |          |                                        |
| 🍽 Rep             | orte mensual NEW        |          |                                        |
|                   |                         |          |                                        |
| 🛢 Mar             |                         |          |                                        |
| 🔎 Mar             | ntenimiento             |          |                                        |

- 2. Se abrirá una página en donde accederemos a la carpeta que despliega nuestro nombre.
- 3. Posteriormente damos clic en el botón azul de la parte superior derecha que dice "Añadir a drive".
- Para poder realizar los pasos 2 y 3 deberá tener iniciada la sesión de su correo (google).

4.- Para realizar la carga de una fotografía nos dirigimos a nuestra galería fotográfica y seleccionamos la imagen.

5.- Una vez que seleccionamos la imagen buscamos la opción de compartir la cual puede ser indicada

con el icono  $\leq$  para así acceder a la opción de DRIVE  $\diamond$  o si éste se encuentra visible damos clic directamente.

6. Al dar clic en la opción de DRIVE nos aparecerá un formulario para la carga de la fotografía:

|                                             | <b>ه</b> الله المعالم المعالم معالم معالم معالم معالم معالم معالم معالم معالم |
|---------------------------------------------|----------------------------------------------------------------------------------------------------|
|                                             | Save to Drive                                                                                                    |
| En el nombre pondremos<br>REFERENCIA-FECHA. | Document title<br>elcorral-03032015.jpg                                                                                                    |
|                                             | Este Folder debe ser el que <b>despliega</b><br><b>nuestro nombre,</b> para esto damos clic en<br>la pestaña o triangulo.<br>CANCEL SAVE                                                                                                    |

7.- Una vez que damos clic, entramos a LIMPIEZA–REMAS y después a la carpeta de nuestro nombre, una vez dentro de la carpeta de nuestro nombre oprimiremos "**Seleccionar folder**".

| الالاية 🗊 .⊿ 90% 🖬 4:15 PM           | 🖬 🛛 🙀 🖓 🖬 3:59 PM                                                 |
|--------------------------------------|-------------------------------------------------------------------|
| Choose a location LIMPIEZA-REMAS     | <ul> <li>← Choose a location</li> <li>Susana Domínguez</li> </ul> |
| ers                                  |                                                                   |
| Eleazar Sillero<br>Modified: Feb 28  |                                                                   |
| Francisco Zavala<br>Modified: Feb 28 | _                                                                 |
| Gerardo Figueroa<br>Modified: Feb 28 |                                                                   |
| Gustavo Alcántar<br>Modified: Feb 28 | No Items                                                          |
| Miguel Barraza<br>Modified: Feb 27   |                                                                   |
| Susana Domínguez<br>Modified: Feb 28 |                                                                   |
| CANCEL SELECT FOLDER                 | CANCEL SELECT FOLDER                                              |

8.- Una vez colocado el nombre de la fotografía y seleccionado nuestro folder, daremos clic en "Guardar" o "Save".

| <u> </u>       | 30% 💦 🧊 14 | 3:59 PM |  |
|----------------|------------|---------|--|
| Save to Drive  |            | - 1     |  |
| Document title |            | _       |  |
| elcorral-030   | 32015.jpg  |         |  |
| Account        |            |         |  |
| andreaelena8@  | gmail.com  |         |  |
| Folder         |            | _       |  |
| 🖪 Susana Domír | iguez      |         |  |
|                |            | _       |  |
|                |            | _       |  |
|                |            | _       |  |
|                |            | _       |  |
|                |            | _       |  |
|                |            |         |  |
|                | CANCEL     | SAVE    |  |
|                |            |         |  |

## ΝΟΤΑ

- Los pasos mencionados anteriormente solo se realizarán en una ocasión para vincular su celular con la carpeta del archivo fotográfico. La siguiente ocasión que usted realice la carga de fotografías solamente tendrá que:
  - 1. Compartir (Paso 5).
  - 2. Cambiar el nombre de la fotografía y revisar que el folder sea el de su nombre.